## الف Word 2003

از منوی Tools گزینه Options را کلیک کنید. در پنجره باز شده تب Complex Scripts را انتخاب کنید. در قسمت General گزینه Numeral را از System به context عنیر دهید.

## بWord 2007

بر روی علامت Microsoft Word 2007 که در گوشه بالا سمت چپ قرار دارد کلیک کنید.

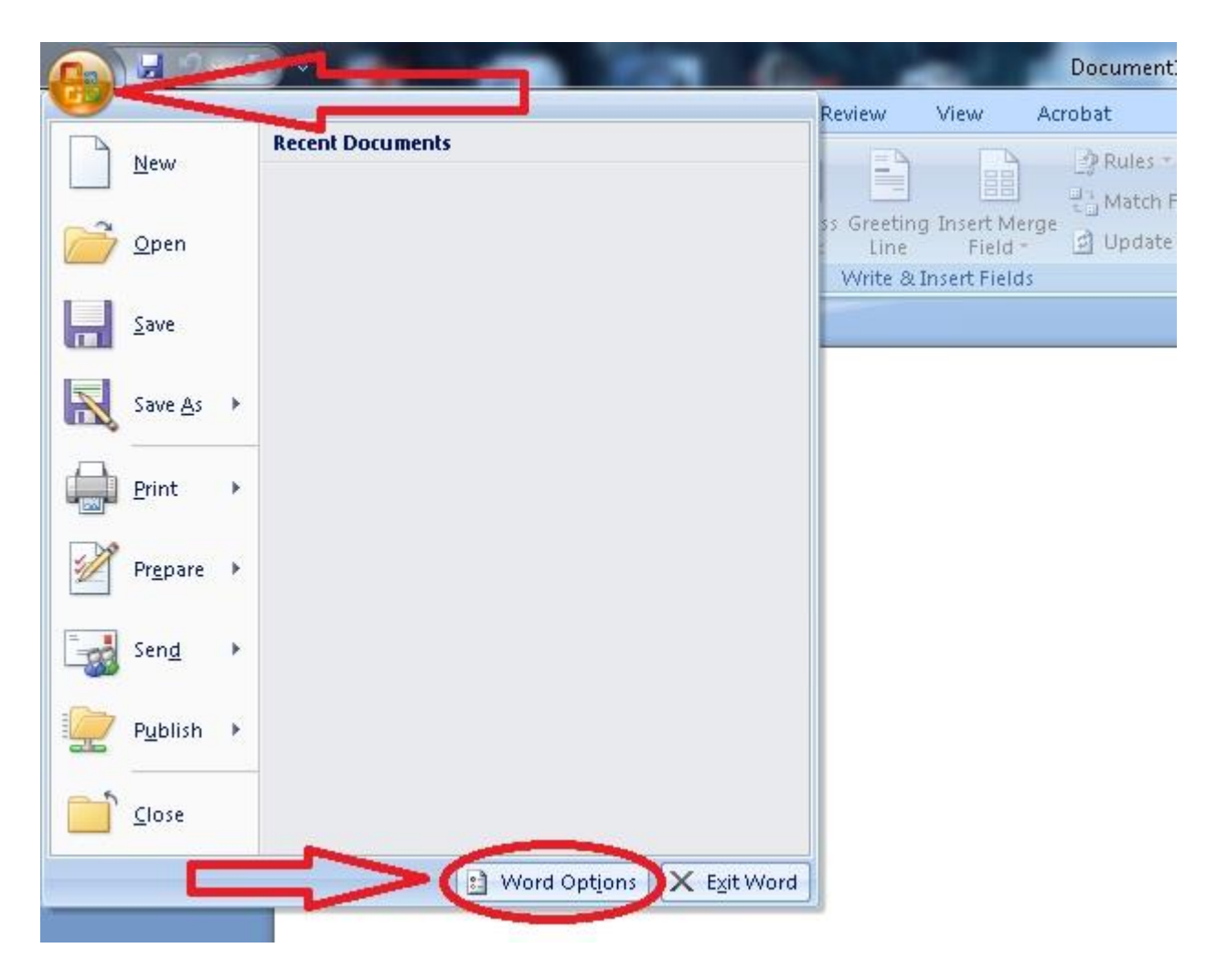

بر روی Word Options کلیک کنید تا پنجره Word Options باز شود.

بر روی Advanced کلیک کنید. در قسمت Show document content گزینه Numeral را به Context تغییر دهید.

| Popular Cut, copy, and paste                                                                                           |        |
|----------------------------------------------------------------------------------------------------|--------|
| Display Pasting within the same document: Keep Source Formatting (Default)                                             |        |
| Proofing         Pasting between documents:         Keep Source Formatting (Default)                                   |        |
| Save Pasting between documents when style definitions conflict: Use Destination Styles (Default) 💌                     |        |
| Advanced Costing from other program :: Keep Source Formatting (Default)                                                |        |
| Customize Insert/paste pictures as: In line with text                                                                  |        |
| Add-Ins  Keep bullets and numbers when pasting text with Keep Text Only option  Add control characters in Cut and Copy | =      |
| Trust Center                                                                                                    | -      |
| Resources Show Paste Options buttons                                                                                   |        |
| Settild?"                                                                                                    |        |
| Show document content                                                                                                  |        |
| Show <u>b</u> ackground colors and images in Print Layout view                                                         |        |
| Show text <u>w</u> rapped within the document window                                                                   |        |
| Show <u>d</u> rawings and text boxes on screen                                                                         |        |
| Show text a <u>n</u> imation                                                                                           |        |
| Show control characters                                                                                                |        |
| Show Spart Tags                                                                                                    |        |
| Show text boundaries                                                                                                   |        |
| Show crop marks                                                                                                    |        |
| Show field codes instead of their values                                                                               |        |
| Field shading: When selected 💌                                                                                         |        |
| Numeral: Context 💌                                                                                                    |        |
| Mont <u>h</u> names: Arabic 🔽                                                                                          | -      |
| ОК                                                                                                    | Cancel |